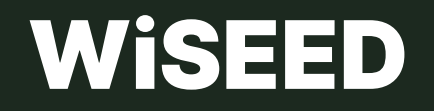

Plateforme digitale d'investissement

# Tutoriel : comment *investir* ? PSFP

#### 01. Créez votre compte

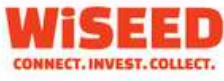

Investisseurs

Porteurs de projet

A propos

#### Investissez dans des entreprises à fort potentiel

Votre investissement, notre technologie. Soutenez des projets innovants et simplifiez vos décisions d'investissement.

**Rejoignez-nous** 

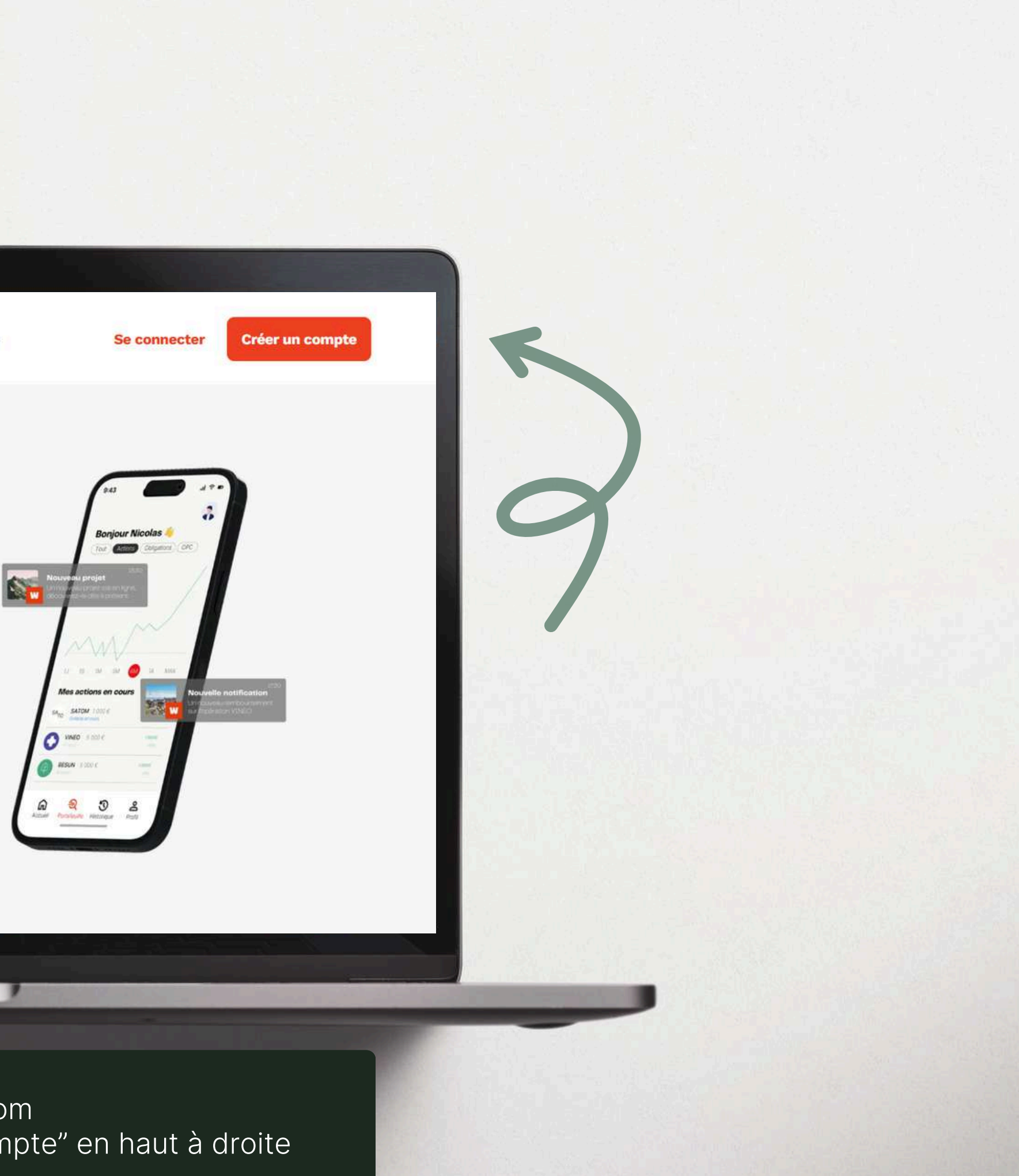

- Rendez-vous sur www.wiseed.com
- Cliquez sur l'onglet "Créer un compte" en haut à droite

#### 01. Créez votre compte

|      | Créer votre compte    |  |
|------|-----------------------|--|
|      | Déjà inscrit ?        |  |
| 1.00 | Civilité*             |  |
|      | Choisissez une option |  |
| 1    | Prénom*               |  |
| (    | Nom*                  |  |
| (    | Email*                |  |
| 1    | Mot de passe*         |  |
|      |                       |  |

- Remplissez les champs demandés et choisissez un mot de passe
- Faites défiler la fenêtre, lisez attentivement les mentions puis cochez les cases selon votre choix
- Enfin, cliquez sur l'onglet "Je crée mon compte"

×

>

#### 01. Créez votre compte

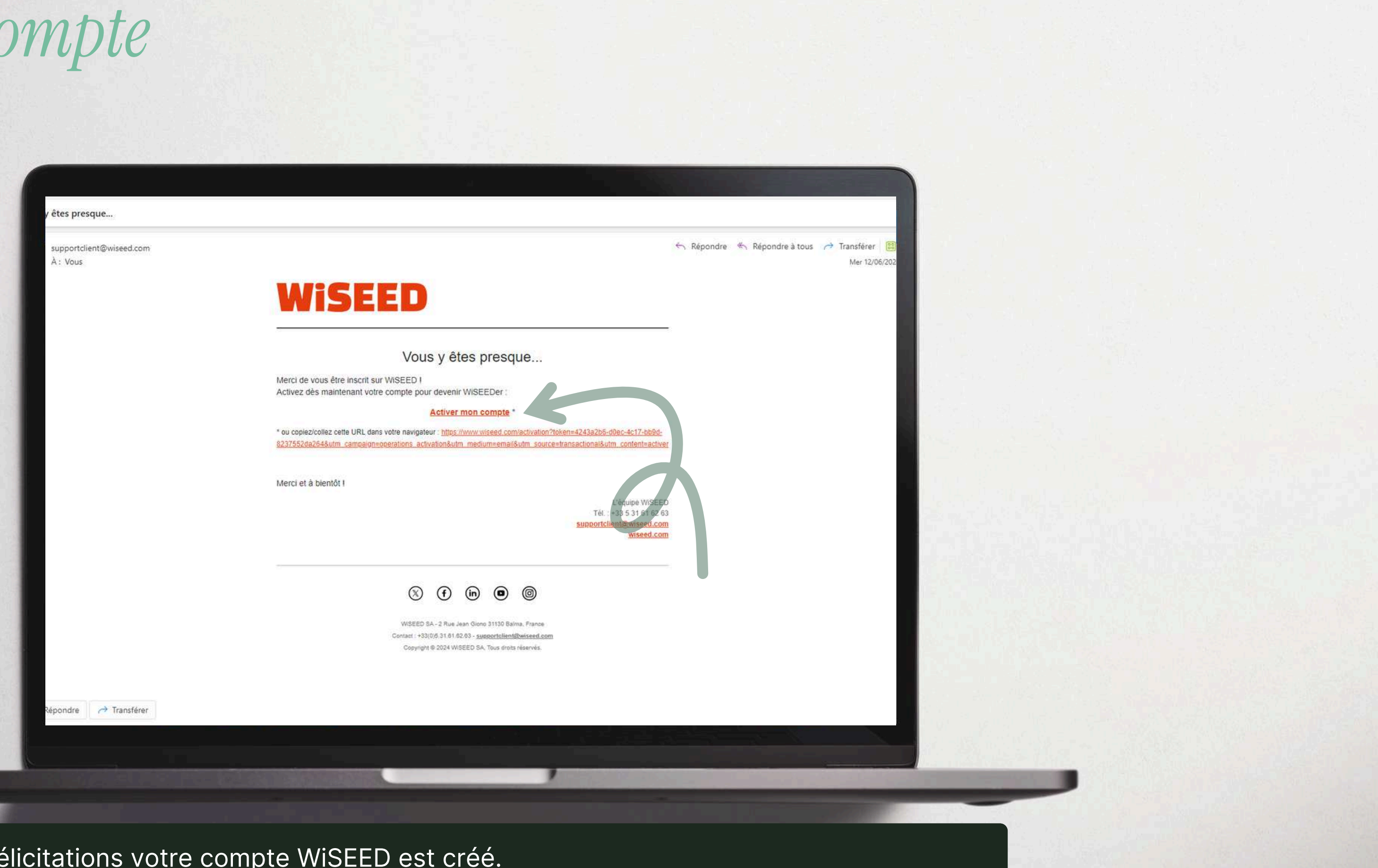

Félicitations votre compte WiSEED est créé. Vous devez, à présent, l'activer en cliquant sur le lien reçu dans votre boîte email. *Pensez à vérifier vos spams ou courriers indésirables.* 

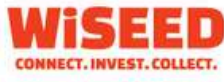

Investisseurs

Porteurs de projet

A propos

#### Investissez dans des entreprises à fort potentiel

Votre investissement, notre technologie. Soutenez des projets innovants et simplifiez vos décisions d'investissement.

**Rejoignez-nous** 

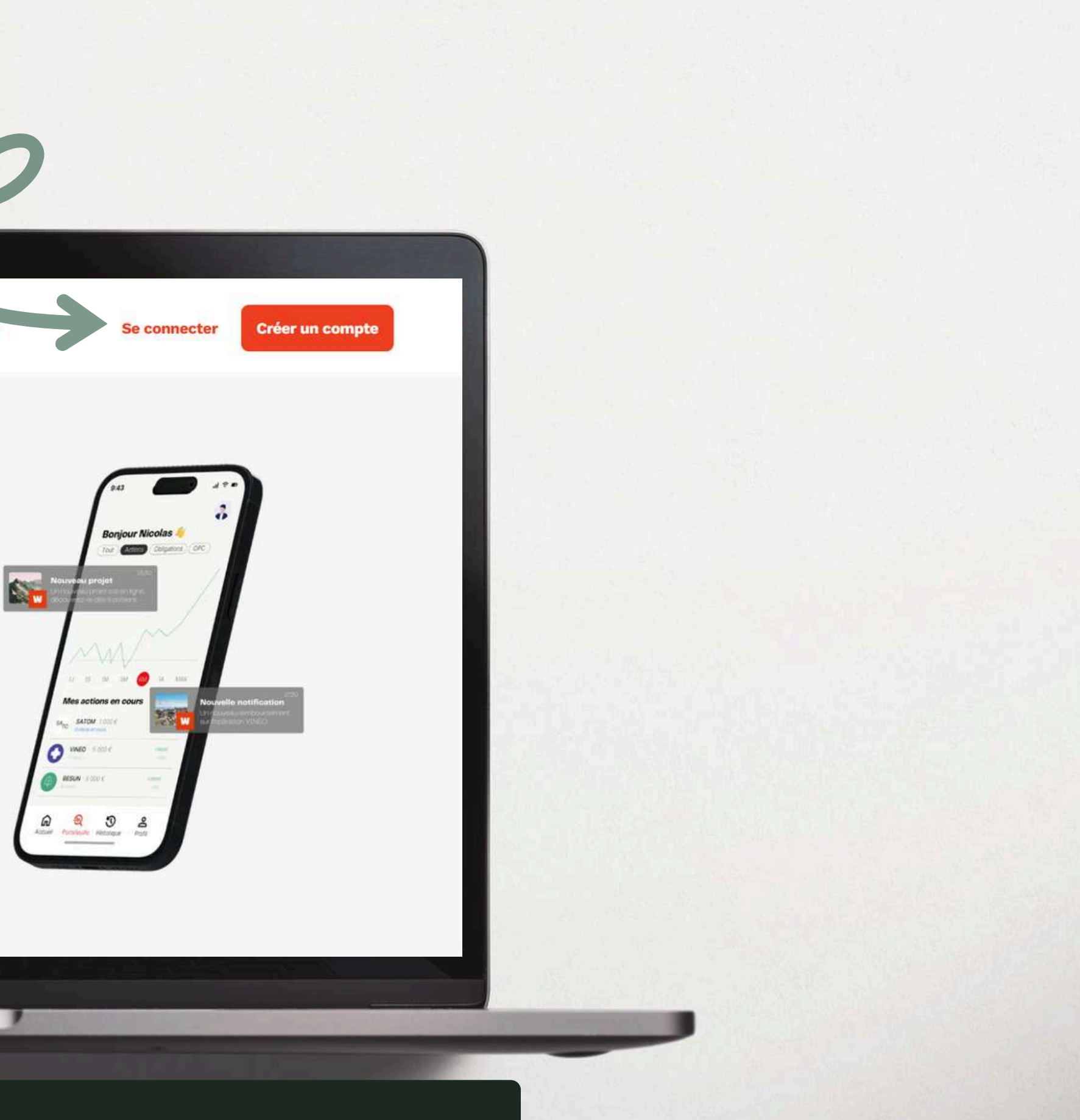

Une fois le lien d'activation cliqué, vous êtes renvoyé sur la page d'accueil. Cliquez sur l'onglet « Se connecter » en haut à droite.

|   |                       |                       | 10         |
|---|-----------------------|-----------------------|------------|
|   |                       | Keto                  | ur à l'acc |
|   | Con                   | nexion                |            |
|   | Vous n'avez pa        | as encore de compte ? |            |
|   | Email*                |                       |            |
| ( |                       |                       |            |
| 1 | Mot de passe*         |                       |            |
| ( | Mot de passe oublié ? |                       | 8          |
| 1 | Se                    | connecter             |            |
|   | ou se o               | connecter avec        | r          |
|   |                       |                       |            |
|   |                       |                       |            |

Remplissez les champs demandés, puis cliquez sur l'onglet "Se connecter"

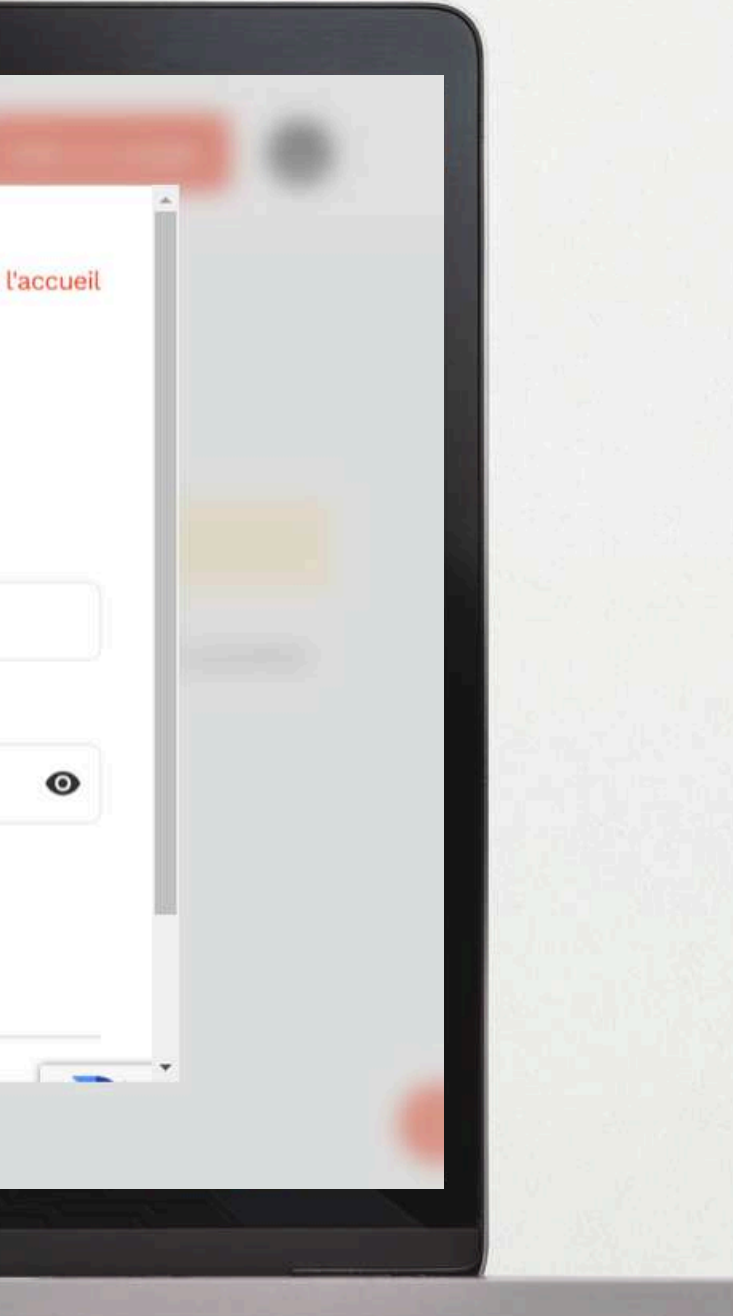

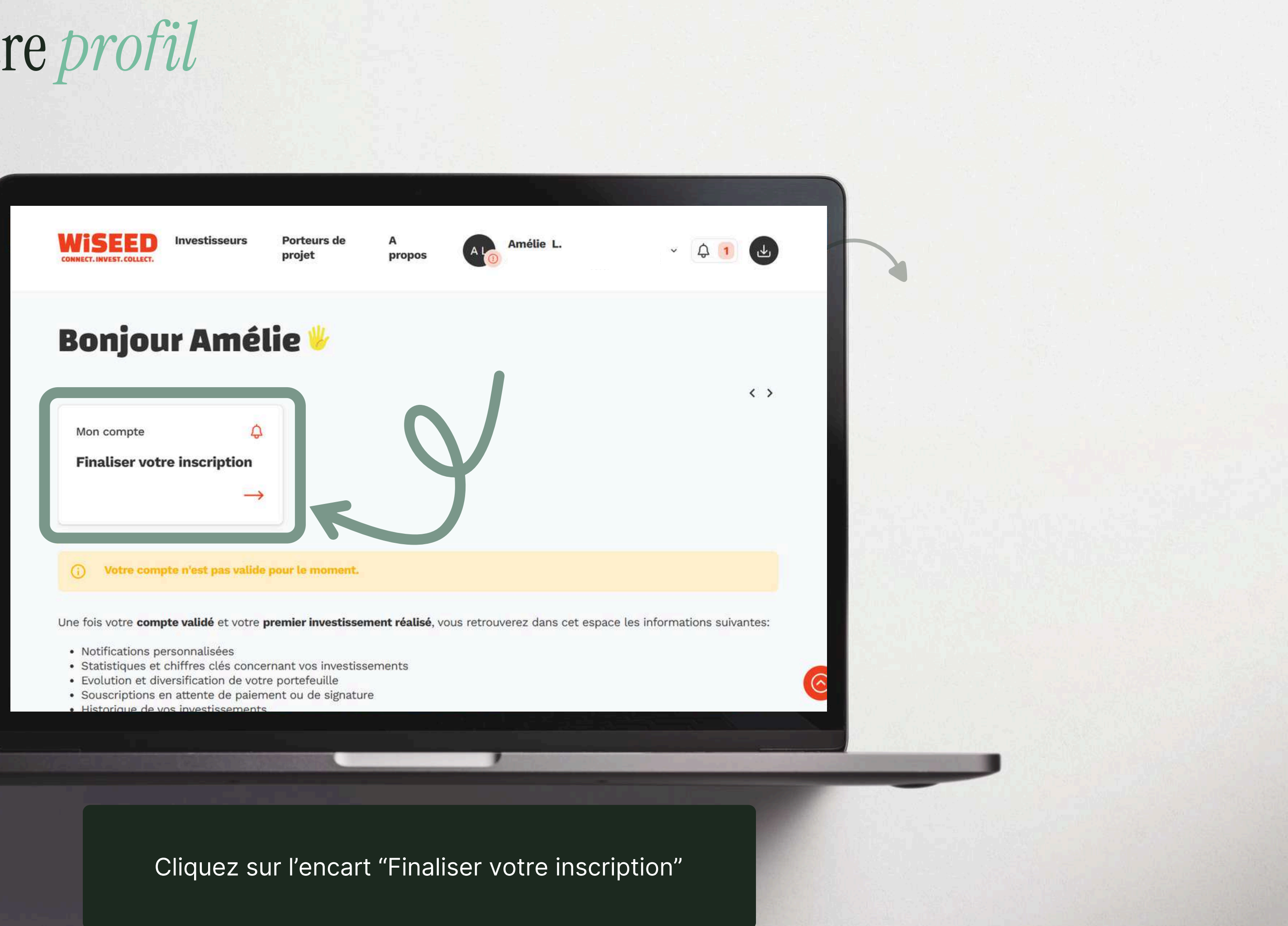

#### **Votre parcours d'inscription**

Chez WiSEED, nous disposons de deux agréments : PSI (Prestataire de Services d'Investissement) et PSFP (Prestataire de Services de Financement Participatif), ce qui nous permet de vous proposer une large gamme de produits.

Nous avons ainsi deux parcours d'inscription, qui nous permettent de collecter les informations nécessaires à la réalisation de nos diligences règlementaires en fonction du type d'investissement que vous souhaitez réaliser.

Aussi, afin de vous proposer le parcours le plus adapté à votre projet, merci de choisir entre ces deux options:

Vous souhaitez investir sur des Fonds d'investissement (SCPI, dette immobilière, fonds à impact), des club-deals réservés ou des Offres au public d'un montant supérieurs à 8 M€ ?

**Parcours PSI** 

Vous souhaitez investir en financement participatif sur des Projets immobiliers, Start-up ou PME

Parcours PSFP

⑦ Assistance

Note :

Rassurez-vous, vous pourrez à tout moment réaliser le second parcours dans votre profil

#### Cliquez sur l'onglet "Parcours PSFP"

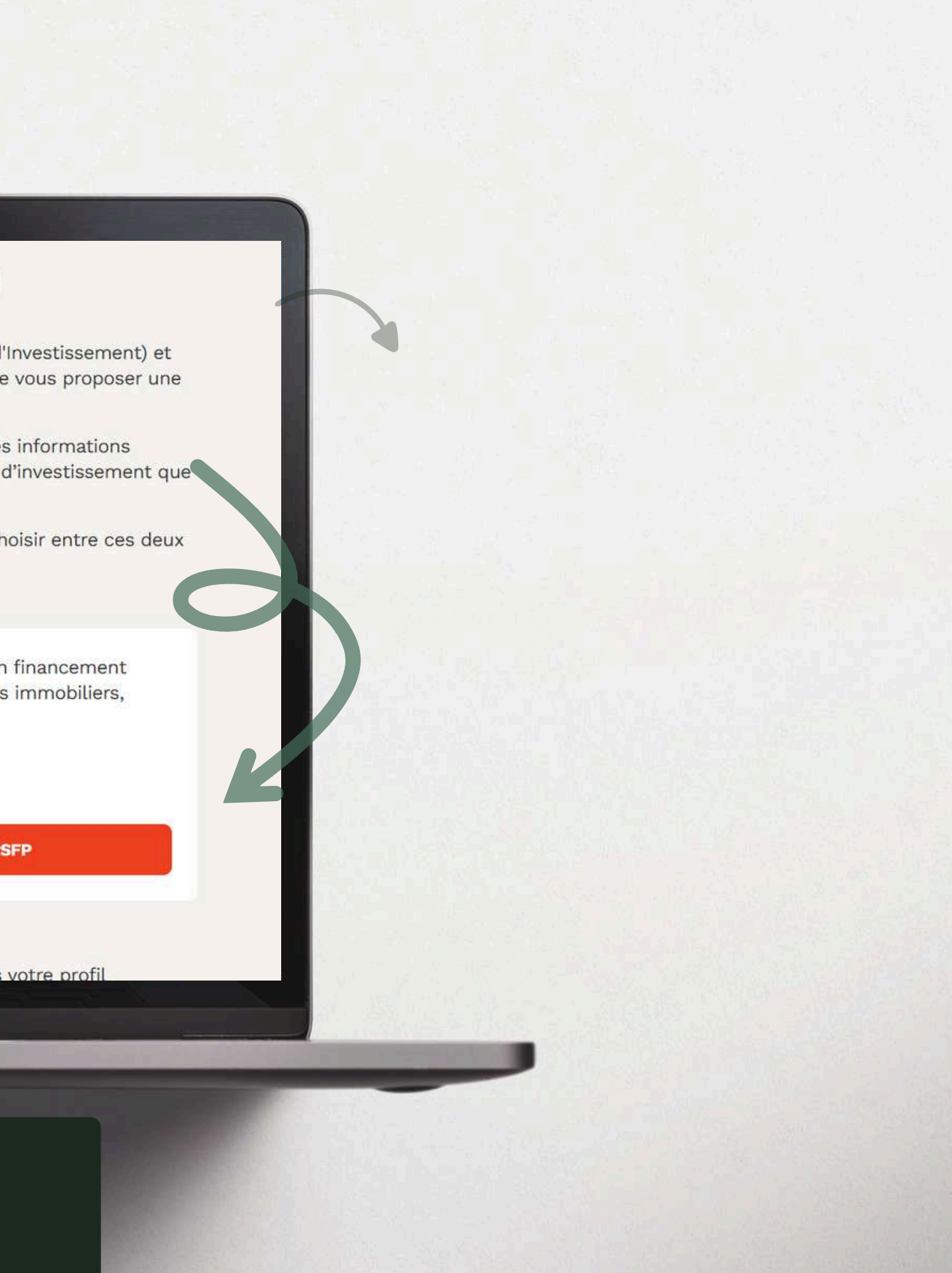

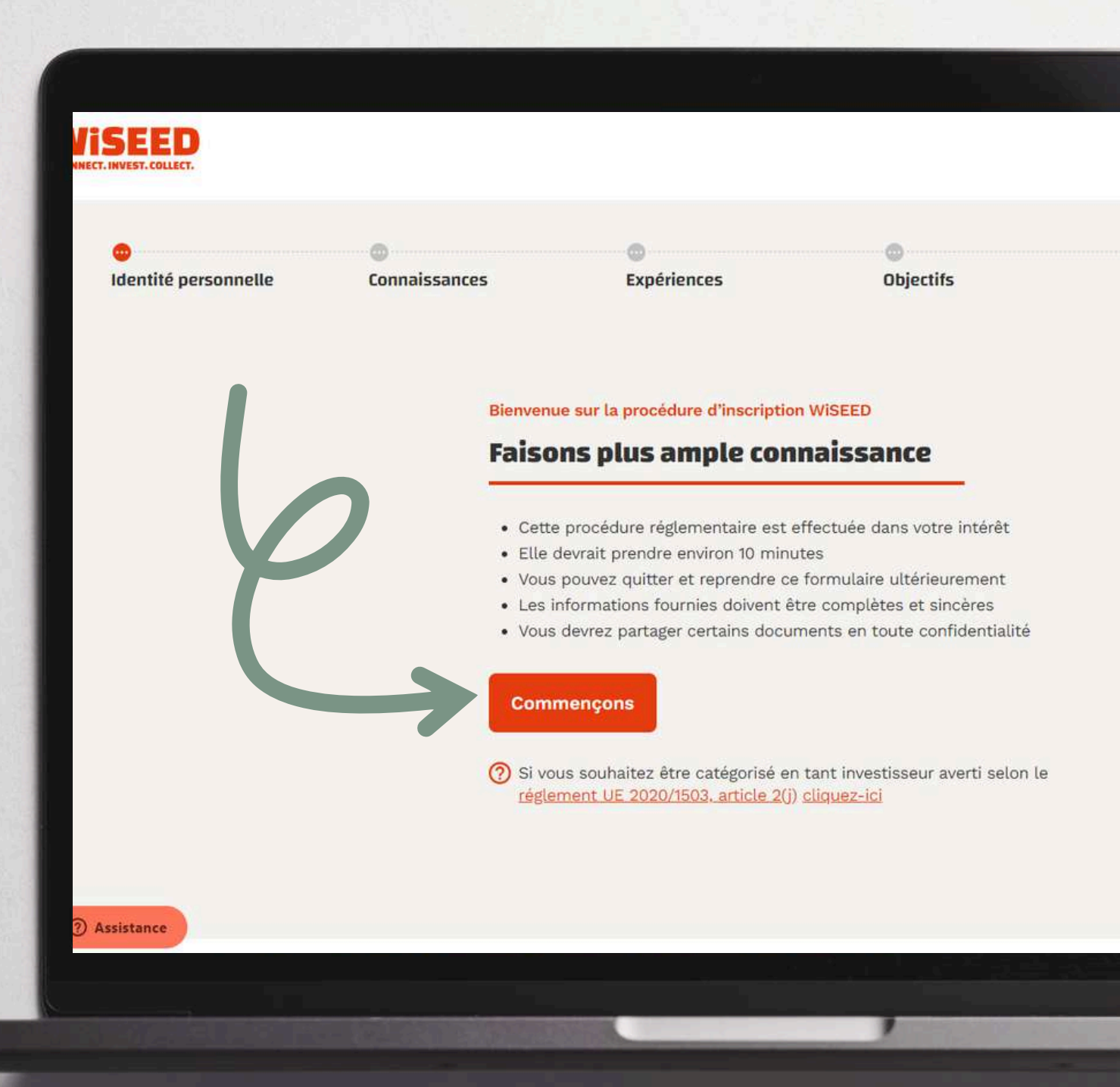

#### Cliquez sur l'onglet "Commençons"

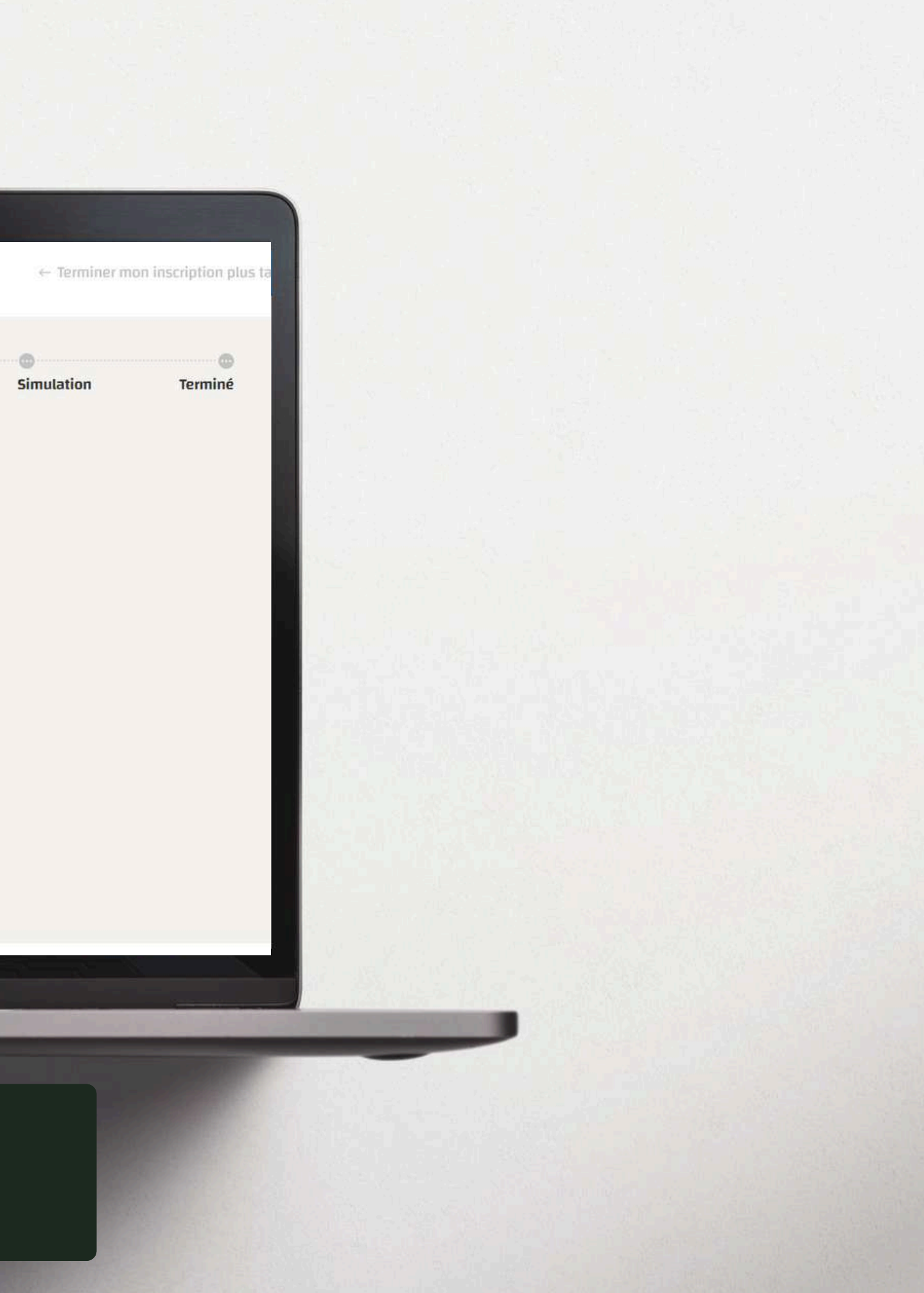

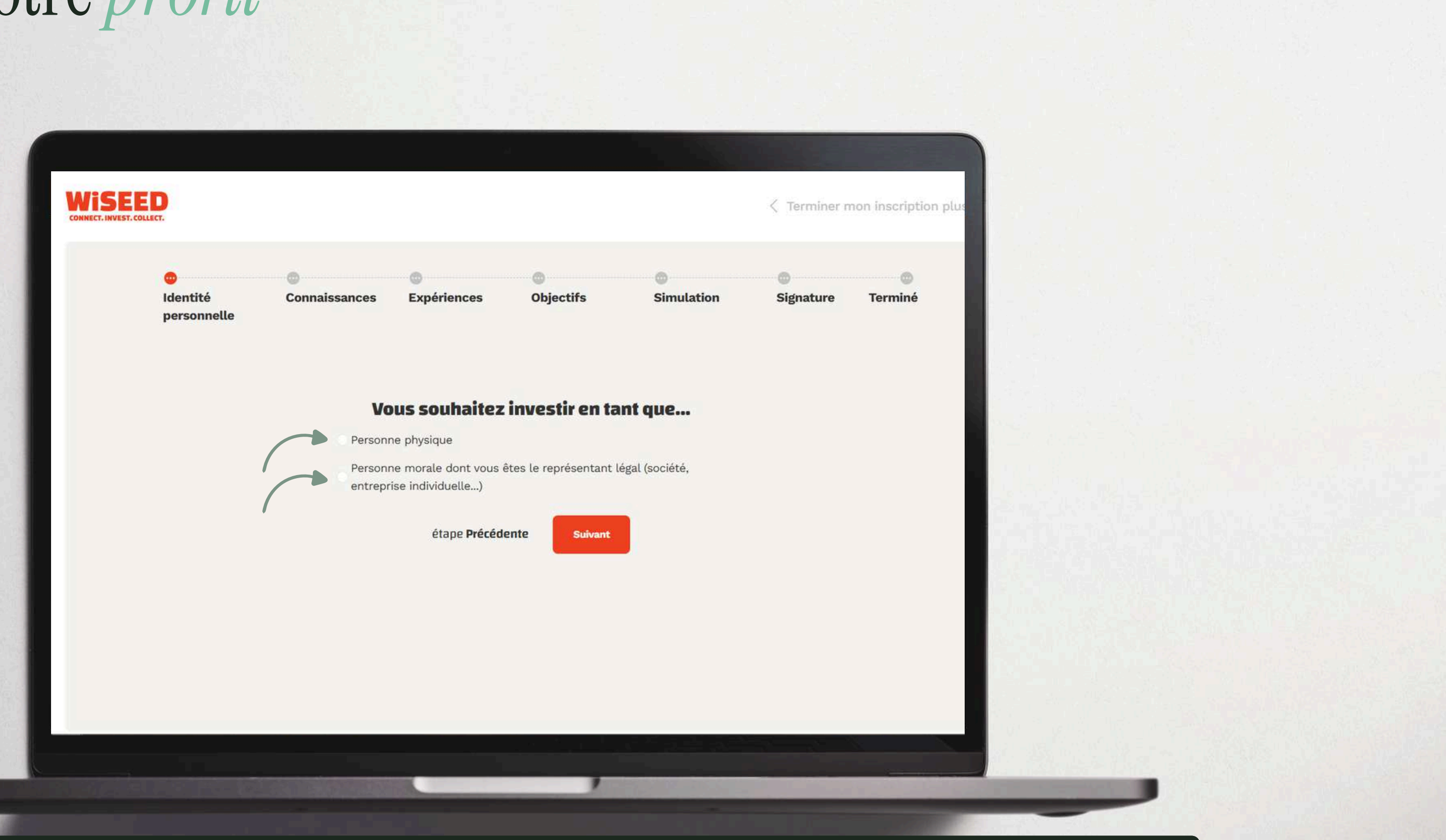

Indiquez si vous souhaitez investir en tant que **personne physique** ou via une **personne morale** puis cliquez sur "Suivant" et continuez de suivre la procédure. Selon la réglementation en vigueur, des pièces justificatives vous seront demandés.

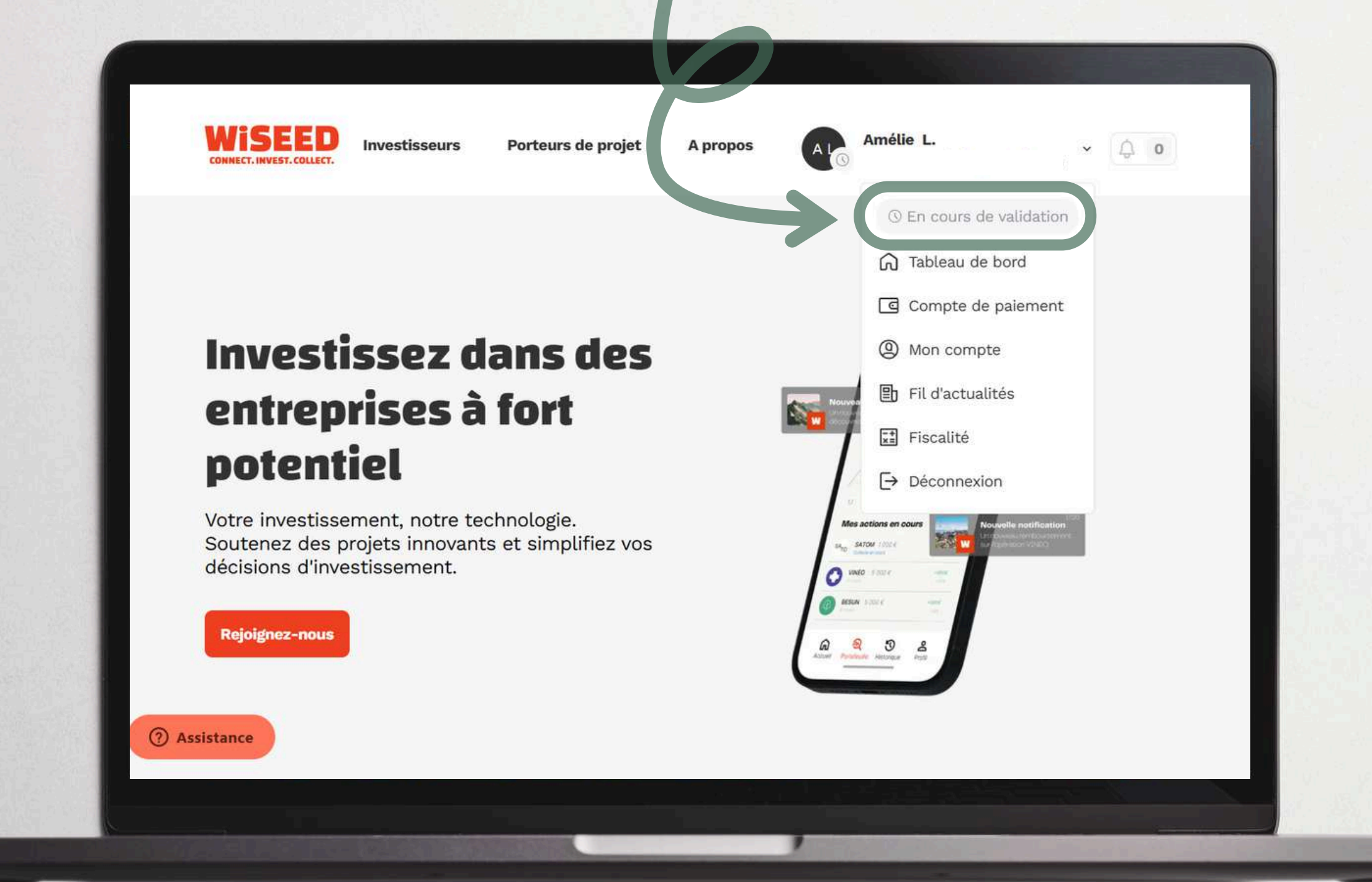

Une fois le questionnaire investisseur rempli, le statut dans votre compte passe à "En cours de validation". Votre profil sera traité sous 48h ouvrées.

### 03. Félicitations, votre profil investisseur est validé

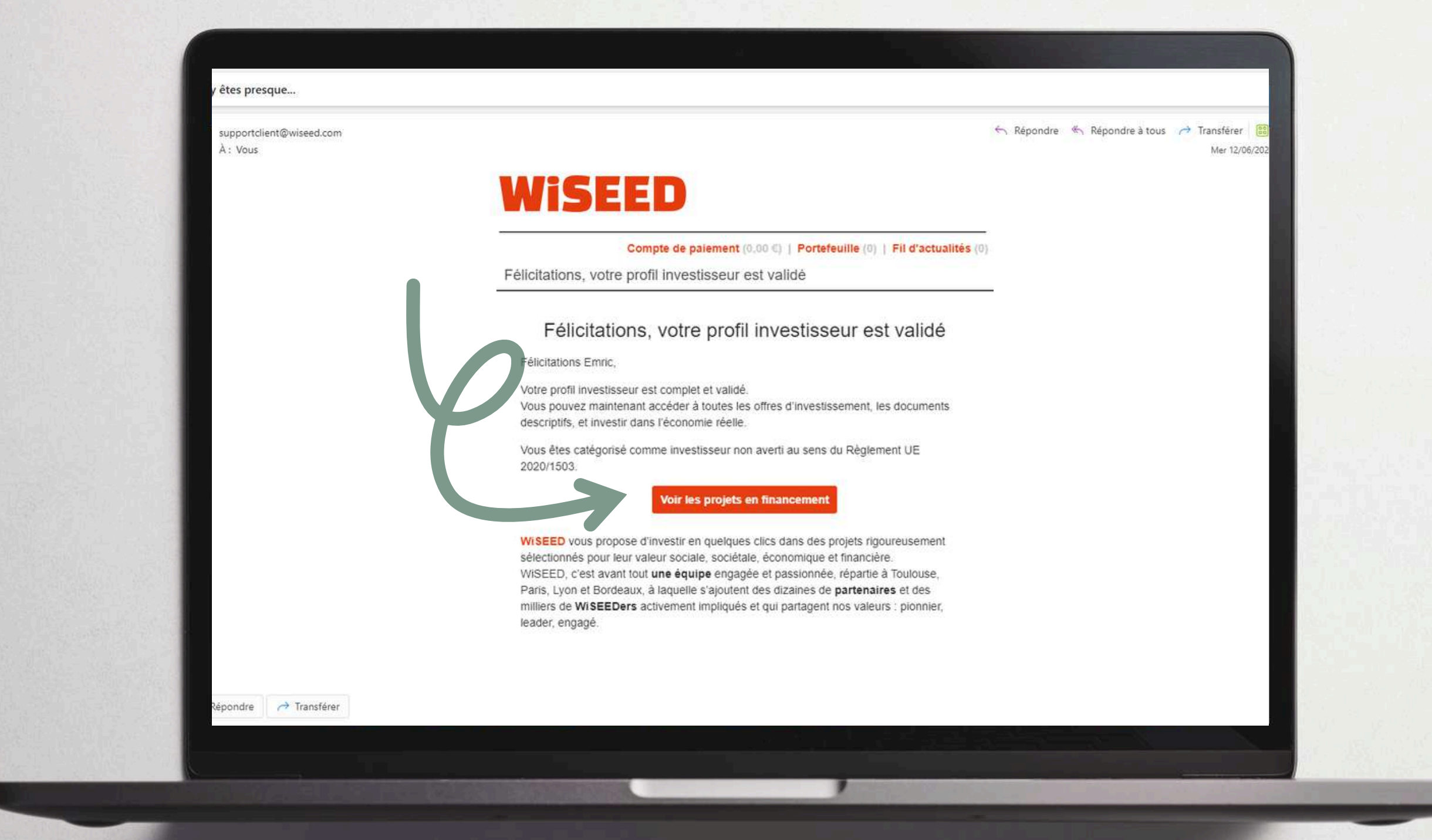

Lorsque votre compte aura été traité et sous réserve que les documents soient conformes, vous recevrez un email vous indiquant que votre profil investisseur est validé. Bravo, vous pouvez, dès à présent, investir sur WiSEED. Il faut noter que tout investissement comporte des risques de perte partielle ou totale en capital.

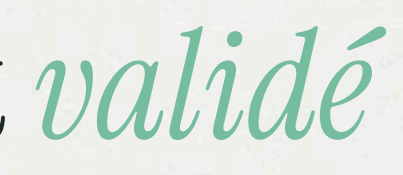

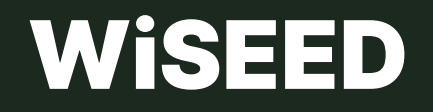

Plateforme digitale d'investissement

# Merci de votre attention

supportclient@wiseed.com 09 70 83 23 23

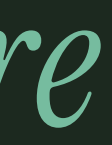